## Инструкция по установке программного обеспечения на устройства семейства Innbox\*

\*Примеры графического интерфейса взяты с программного обеспечения для модели Innbox G84. Устройства линеек Innbox имеют аналогичный графический интерфейс. 1. Откройте браузер и в адресной строке введите адрес:192.168.0.1

← → C 🗗 192.168.0.1

2. На открывшейся странице введите Имя пользователя: admin и пароль: admin ( в данном случае пароль указан в качестве примера. Реальный пароль находится на информационном стикере, расположенном на дне устройства). Нажмите кнопку "Войти"

| $\leftarrow \   \rightarrow \   G$ | 🔿 🕹 192.168.0.1/old_login.htm |                                         | \$<br>⊠ 🃜 ≡ |
|------------------------------------|-------------------------------|-----------------------------------------|-------------|
|                                    |                               |                                         |             |
|                                    |                               |                                         |             |
|                                    |                               |                                         |             |
|                                    |                               |                                         |             |
|                                    |                               |                                         |             |
|                                    |                               | Маршрутизатор Innbox E84                |             |
|                                    |                               | Имя пользователя:                       |             |
|                                    |                               | Boitre                                  |             |
|                                    |                               | Авторские права 🕼 . Все права защищены. |             |
|                                    |                               |                                         |             |

## 3. Вы попадёте на страницу с информацией об устройстве

| 🔿 👌 👓 192.168.0 | .1/login.htm      |                                                     |                            |                        | ☆ |
|-----------------|-------------------|-----------------------------------------------------|----------------------------|------------------------|---|
|                 |                   |                                                     |                            | Главная   Выйти (РУ у) |   |
|                 | AL<br>CTATYC      | WI-F                                                | СЕТЬ                       | СИСТЕМА                |   |
|                 | ♠ > CTATYC >      | Информация                                          |                            |                        |   |
|                 | Информация<br>WAN | Информация                                          |                            |                        |   |
|                 | Карта сети        |                                                     | Мастер настройки           |                        |   |
|                 | Активные клиенты  | Общие сведения                                      |                            |                        |   |
|                 | Mesh clients      | Серийный номер:                                     | ISKT843305700007           |                        |   |
|                 | Таблица маршрутов | МАС-адрес устройства:                               | 10:A3:B8:5F:B8:98          |                        |   |
|                 | IPv6 статус       | Версия ПО:                                          | 1.1.1083                   |                        |   |
|                 | Системный лог     | Имя модели:                                         | Innbox E84                 |                        |   |
|                 | VEN               | Произволитель                                       | Iskratel                   |                        |   |
|                 |                   | Время работы:                                       | 0 сут. 0 ч. 44 мин. 20 сек |                        |   |
|                 |                   | Температура:                                        | n/a                        |                        |   |
|                 |                   | Статис Интернот                                     | 100                        |                        |   |
|                 |                   | Graryc vintepher                                    | 5550 1 (USI)               |                        |   |
|                 |                   | интерфеис.                                          |                            |                        |   |
|                 |                   | Статус сети.                                        |                            |                        |   |
|                 |                   | время подключения:                                  | о сут. о ч. о мин. о сек.  |                        |   |
|                 |                   | Время работы интерфеиса:<br>Счетчик полключений WAN | 0 сут. 0 ч. 0 мин. 0 сек.  |                        |   |
|                 |                   | линка:                                              | 0                          |                        |   |
|                 |                   | МАС-адрес:                                          | -                          |                        |   |
|                 |                   | IP-адрес:                                           | -                          |                        |   |
|                 |                   | Маска подсети:                                      | -                          |                        |   |
|                 |                   | Шлюз:                                               | -                          |                        |   |
|                 |                   | Основной DNS-censen                                 | -                          |                        |   |

4. Затем откройте вкладку "СИСТЕМА" и выберите пункт "Обновление ПО"

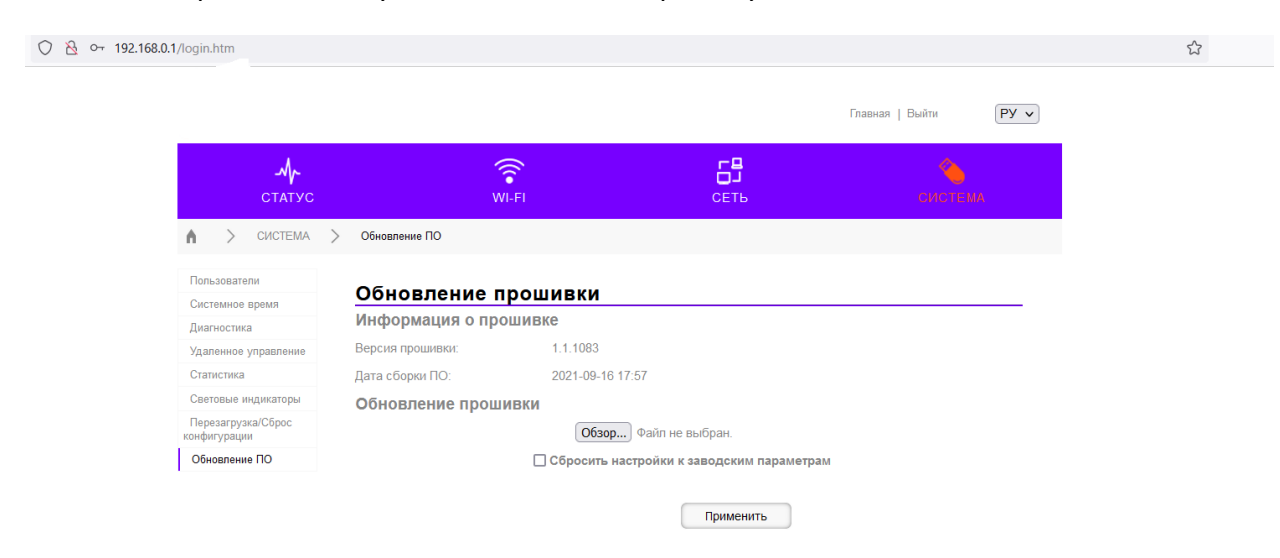

5. Нажмите кнопку "Обзор" и выберите файл с образом программного обеспечения, соответствующего Вашему устройству. Для выбора файла нажмите кнопку "Открыть"

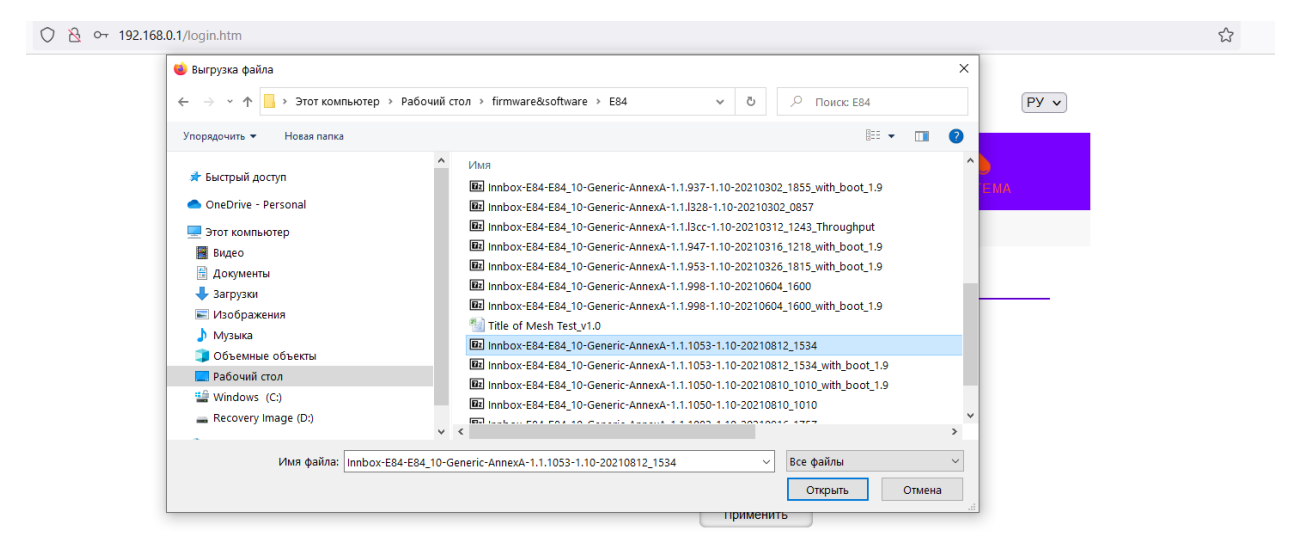

## 6. Нажмите кнопку "Применить".

| O 👌 O- 192.168.0 | .1/login.htm                    | - Главная                                                           | я   Выйти <b>РУ у</b> |
|------------------|---------------------------------|---------------------------------------------------------------------|-----------------------|
|                  | статус                          | 🛜 🗗<br>WI-FI СЕТЬ                                                   | оистема               |
|                  | А > СИСТЕМА                     | > Обновление ПО                                                     |                       |
|                  | Пользователи                    | Обновление прошивки                                                 |                       |
|                  | Системное время<br>Диагностика  | Информация о прошивке                                               |                       |
|                  | Удаленное управление            | Версия прошивки: 1.1.1083                                           |                       |
|                  | Статистика                      | Дата сборки ПО: 2021-09-16 17:57                                    |                       |
|                  | Световые индикаторы             | Обновление прошивки                                                 |                       |
|                  | Перезагрузка/Сброс конфигурации | Обзор Innbox-E84-E84_10-Generic-AnnexA-1.1.1119-1.10-20211110_1106. | bin                   |
|                  | Обновление ПО                   | 🗌 Сбросить настройки к заводским параметрам                         |                       |
|                  |                                 | Применить                                                           |                       |

## 7. Установка начнется автоматически.

| 🔿 洛 😋 192.168.0.1/login.htm |                                                                     | <u>ک</u> |
|-----------------------------|---------------------------------------------------------------------|----------|
|                             |                                                                     |          |
|                             |                                                                     |          |
|                             |                                                                     |          |
|                             | Установка завершена!                                                |          |
|                             | Устройство перезагружается                                          |          |
|                             | Пожалуйста, не выключайте питание устройства и подождите 133 секунд |          |
|                             |                                                                     |          |
|                             | 1.1.1083                                                            |          |

Во время установки программного обеспечения не выключайте устройство. По окончании установки нового ПО устройство автоматически перезагрузится и пригласит Вас на страницу авторизации из пункта 2 данной инструкции.